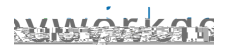

## Hiring a Student Employewithout a Job Requisition

1. EnterHire Student into the search baClick on the Hire Student Report that appears below the search bar.

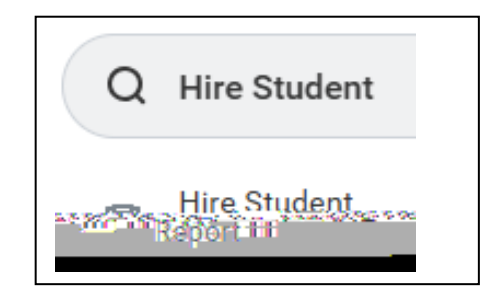

**NEWHIRE** 

Note: All students have a Workdapyrofile, regardless of their employment statute whires are required to complete the electronio and employment forms through Workday before starting employment.-D documents must still be presented in personat SEO.

2. Enterthe student's name, then ensure your STUDENT Supervisory Organization and then clickOK If not correct, select the correct STUDENT Organization.

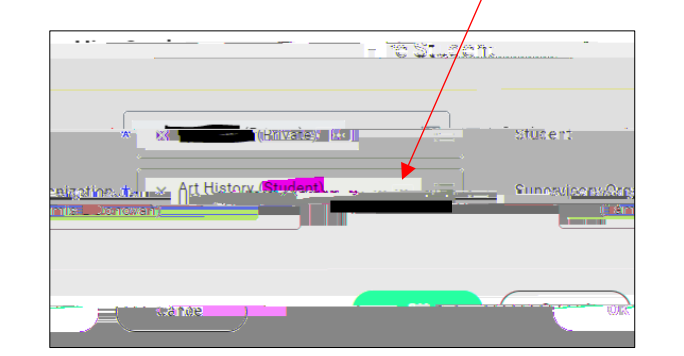

ADD JOB

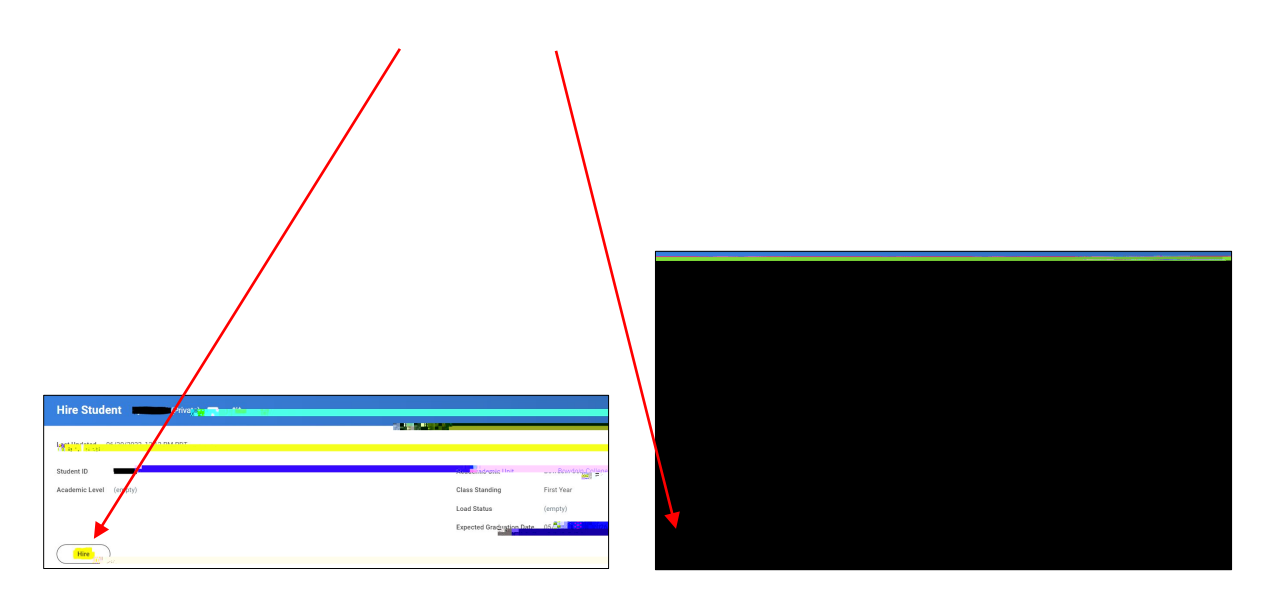

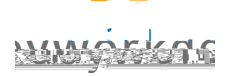

10. In the Additional Job Classification fixed, click Weeks Per Yeathen select0-0 weeks/0.00 FTE IMPORTANTY ou MUST se 0.00 FTE Additional Job Classification for student employsterey are not eligible for benefits.

- 11. In the End Employment Dateeld enter 08/31/year of expected graduation
- 12. ClickSubmit A confirmation screewill

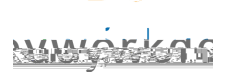

Note: If uncertain what the pay rate is for a specific position, please contact the Student Employment Office.

- 15. ClickSubmit A confirmation screen opens showing the next step in the hiring process.
- 16. ClickOpento Change Organization Assignments. The Organization Assignment is where you will assign a cost center (project number).

17. Scroll to Cost Centerection and click the pencil to edit the field. Then type the cost center name A cteblr 2.0

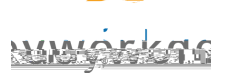

## NEXT STEPS:

If HIREwas selected student's first job on campus)

- Student employeevill receive a notice in their Bowdoin email reminding them that they need to log into Workday and complete their onboarding (employment forms).
- Supervisor will receive an email that the student is not yet authorized to work.
- Supervisorwill receive a follow up email once student meets with Student Employment Office to complete the 49 form. Student may begin working.

If ADD JOBvas selected:

• Student employee may begin working. No additional paperwork is required.

<u>NOTE</u> If you are hiring an international student f**th**reir first campus jobthen additional steps are required. The supervisor will receive an email notification from Workday regarding these steps. Be aware that the process will take a few weekand the student may not begin working until the process is complete.

## <u>HELPFUL REPOS</u>R

Student Onboarding Gmmary - This report will identify the status of the employment forms for new hires. 100% ready to work!

To view active and future dated hire finter your name in the search bar and click on your student organization. Select the organization with (Student) listed.

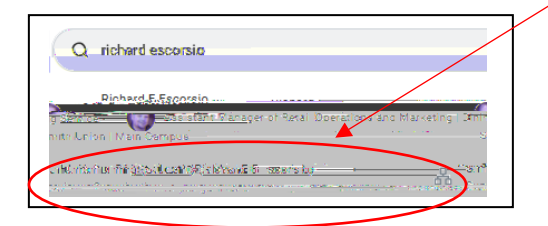

TheUnavailable to Filtab will onlyappear if there are future dated hires. Once the date is present, the employee will move to the Members tab.

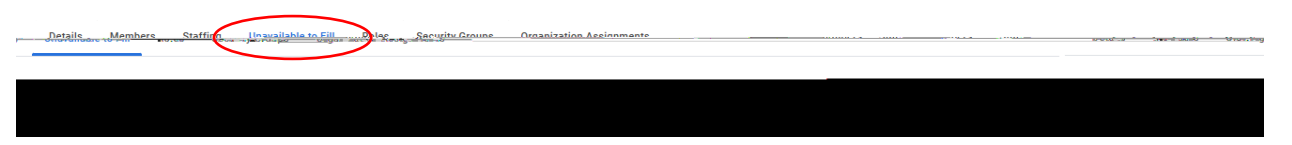

## TheMemberstab will show active student employees.

| Details Members       | Staffing | Unavailable to Fill | Roles | Security Groups | Organization | Assignments |
|-----------------------|----------|---------------------|-------|-----------------|--------------|-------------|
| → Members             |          |                     |       |                 |              |             |
| wein der              |          |                     |       |                 |              |             |
| Worker                |          |                     |       | Wor             | ker ID       | Joh         |
| For support, call 725 | - 3386   |                     |       |                 | Updated      | 1 1/8 /2024 |